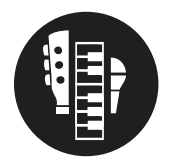

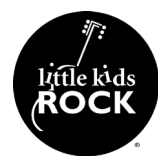

### Objective

Transpose the key of a song and the tempo within the YouTube browser

#### **Procedures**

- 1. In a Google Chrome browser, search for the "Transpose Chrome Extension" or go directly to this link
- 2. Go to the YouTube page of the song you wish to adjust.
- 3. Click the Transpose icon in your browser extensions. This will be just right of the URL bar.
- 4. Note, you may have to hit the puzzle piece icon to view all your extensions in order to find Transpose
- 5. To change the key of a song, click the Tranpose minus and plus to raise the pitch 1/2 step at a time.
- 6. Use Pitch to raise or lower the pitch in smaller than 1/2 step incremints (this is useful for songs performed in non-standard temperments.
- 7. Use the Speed dial to slow or speed up the song
- 8. Set the loop start and end times to loop a section of the song. This can be done either manually or by clicking the flag at that moment in the song.

| ≡      | Tra       | inspose  |                      | :       |
|--------|-----------|----------|----------------------|---------|
| Transp | ose       | 0        |                      | C       |
|        |           | •        |                      | +       |
| Pitch  |           | 0        |                      | C       |
|        |           | •        |                      | +       |
| Speed  | 100%      | Tempo    | bpm                  | C       |
|        | •         |          |                      | +       |
| Loop   |           |          |                      | ≡+      |
|        | 00:00.0   | ►I<br>►I | marker 1<br>marker 2 | ţŢ      |
| 🥛 បា   | KE IT? SE | ND SOM   | E♥                   |         |
| 0      | I4 44     | F        | •••                  | / 03:41 |

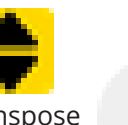

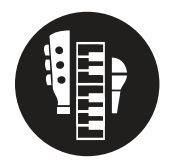

# Technology Tools: Using Transpose with Spotify

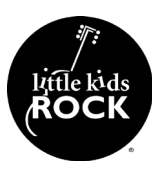

## Objective

Transpose the key of a song and the tempo within the Spotify browser

#### **Procedures**

- 1. In a Google Chrome browser, search for the "Transpose Chrome Extension" or go directly to this link
- 2. Open Spotify in a Chrome browser.
- 3. After selecting a song to play, use the Tranpose and Pitch options to adjust the pitch of the song
- 4. Note! The speed and loop options are not functional in Spotify.

| Transpose                                                                 | :              |  |  |  |  |  |
|---------------------------------------------------------------------------|----------------|--|--|--|--|--|
| Transpose 0                                                               | C              |  |  |  |  |  |
|                                                                           | - +            |  |  |  |  |  |
| Pitch 0                                                                   | C              |  |  |  |  |  |
|                                                                           | - +            |  |  |  |  |  |
| Speed 100% Tempo bpm                                                      | C              |  |  |  |  |  |
|                                                                           | +              |  |  |  |  |  |
| Loop                                                                      | =+             |  |  |  |  |  |
| □     00:00.0     ▶I     marker 1       □     00:00.0     ▶I     marker 2 | <br>           |  |  |  |  |  |
| ☐ LIKE IT? SEND SOME ♥                                                    |                |  |  |  |  |  |
| Id de  Pitch shift only mode                                              | i<br>more info |  |  |  |  |  |

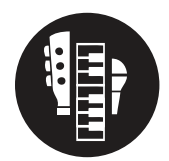

# Technology Tools: UltimateGuitar.com

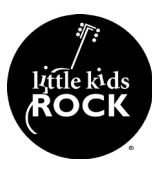

### Objective

Use the varios resources available on UltimateGuitar.com

#### **Procedures**

- 1. Use the search window to search by artist or song title.
- 2. You will find results that are user-submitted. This means that all the chords and tabs within the free version are not official. There may be errors in the lyrics and chords. The rating system is usually a good indicator for the accuracy of a submission. Songs with lots of high reviews are often very accurate.
- 3. If you want, change the key of the song by using the Transpose +1 and -1 buttons.
- 4. Adjust the font using the Font -1 and +1 buttons.
- 5. Change the chord icons to the correct instrument, guitar, ukulele, or piano.
- 6. Use Autoscroll to have the page slowly scroll on its own while you play

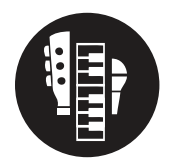

# Technology Tools: YouTube Search Terms

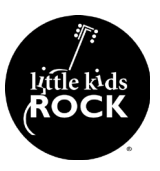

### Objective

Here are a variety of search terms you can use to find resources for your classroom.

### **Key Terms**

- 1. "<Song Name> Instrumental" A version of the song without the lyrics or lead vocals
- 2. "<Song Name> Karaoke" A version of the song without the lyrics or lead vocals
- 3. "<Song name> Clean Version" A version of the song with certain content masked or removed, such as swears and references to drugs and violence.
- 4. "<Song name> Radio Edit" Another way to search for a version of the song with certain content masked or removed, such as swears and references to drugs and violence.
- 5. "<Artist Name> Style Beats" A way to find instrumental music and beats similar to the ones used by popular artists.
- 6. "<Artist Name> Instrumentals" A way to find instrumental music and beats similar to the ones used by popular artists.
- 7. "<Genre> Instrumentals" A way to find instrumental music and beats idiomatic of certain genres.
- 8. Note! Check the descripitions of videos to see how producers would like to be credited if you're using these songs.

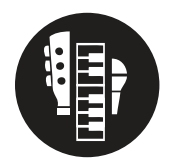

# Technology Tools: Change Pitch Using Audacity

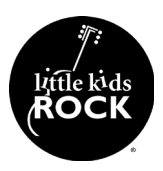

### Objective

Adjust the pitch of a song using Audacity

#### **Resources**

- 1. You can download Audacity at https://www.audacityteam.org/download/
- 2. Drag the song file into the workspace. A waveform will automatically be created.
- 3. Double click the track then go to Effect > Change Pitch
- 4. Enter the original key and the destination key.
- 5. Double check to make sure the software is adjusting the key in the correct direction
- 6. Click Ok
- 7. To export the song, click File -> Export -> Export as MP3. Select a destination for the song new. Enter metadata if you'd like.

| 000                                 | Wiz Khalifa - See You Again (Lyrics) ft. Charlie Puth |                         |                  |                                          |                                                     |                                                                                                    |                                                                                                    |                      |                  |            |                     |                                 |         |      |
|-------------------------------------|-------------------------------------------------------|-------------------------|------------------|------------------------------------------|-----------------------------------------------------|----------------------------------------------------------------------------------------------------|----------------------------------------------------------------------------------------------------|----------------------|------------------|------------|---------------------|---------------------------------|---------|------|
|                                     |                                                       | I 7 / 1                 | ₽¦ ↔ ≁<br>K©©™₩₩ | -42 Click to                             | Start Monitoring                                    | -is -iz -is                                                                                                    | o' 🐠                                                                                                    | R -54 -48            | -42 -36 -        | 30 -24 -18 | -12 -6              | o'                              | •••)    | •    |
| Core Audio                          | C US Scarlett 2i2 US                                  | SB                      | C 2 (Stereo)     | Recording                                | MacB                                                | look Pro Speakers                                                                                                    |                                                                                                    | 0                    |                  |            |                     |                                 |         |      |
| 5                                   | 0 15                                                  | 30                      | 45               | 1:00                                     | 1:15                                                | 1:30                                                                                                    | 1:45                                                                                                    | 2:00                 | 2:15             | 2:30       | 2:45                | 3:00 3                          | 15 3:30 | 3:45 |
| x Witz Khalifa - 1<br>Mute Solo<br> | 1.0<br>0.5<br>0.5-<br>0.5-<br>1.0                     | u hileuta<br>Pipinnu    | telef en lan and | 1414 119 119 119 119 119 119 119 119 119 |                                                     | uudhollanistu<br>199 yernaari                                                                                                    | anne wied                                                                                                    | rations)<br>Thilling | rususiyas lariay |            | (A.Mai)<br>Ny INSEE | la Naca Millan<br>Primare pinar |         |      |
|                                     |                                                       | ia Nilima a<br>Propinsi |                  |                                          | Pitch<br>froi<br>Frequency<br>Use high qu<br>Manage | Change Pitr<br>Estimated Star<br>m A#/B <sup>+</sup><br>Semitones (<br>from 7458.620<br>Percent I<br>uality stretching (s<br>Preview | Change Pitc<br>Change Pitc<br>ch without Ch<br>rt Pitch: D#/EP<br>8 0 to 1<br>8 0 to 1<br>Change: 68<br>slow) | cancel               | 9 0<br>Hz        |            | ua Maiy<br>nyinyin  |                                 |         |      |

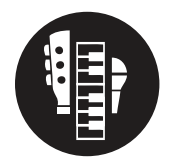

# Technology Tools: Clean a Song with Soundtrap

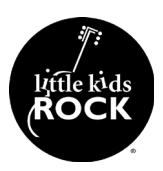

### Objective

Edit out or mask unwanted lyrical content from a song

#### Resources

- 1. Open a new project in **Soundtrap.com**
- 2. Drag the audio file into the workspace. A new track will automatically be created
- 3. Find the moment in the audio that you want to edit.
- 4. Split the track at the beginning of that point by highlighting the track, dragging the playhead to the place you want the cut, and hitting Command + E
- 5. Repeat that process at the end of the word
- 6. Float over the new audio clip of the unwanted word and select Reverse.
- 7. Repeat for each word you want to remove. Save and download the song when you're done.v

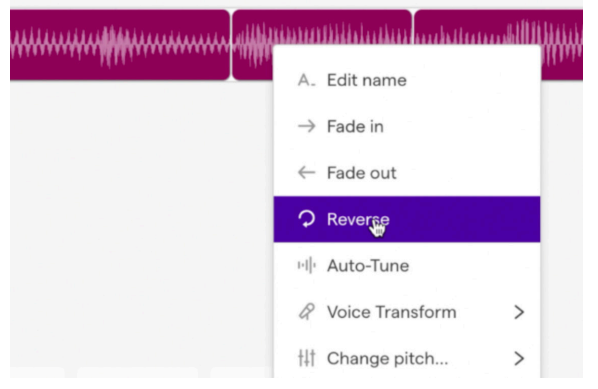

- 8. Alternately, add a karaoke version of the song to the project and synce the two up.
- 9. Split the karaoke and original verisons at the same point.
- 10. Delete the unwanted word and replace it with the clip from the karaoke version.

#### 11. Adjust the volumes to match

| 🔴 🔍 🛑 () When I See You Aga                              | ain (Edited) × +                |            |                                        |                                                                                                  | 0                 |
|----------------------------------------------------------|---------------------------------|------------|----------------------------------------|--------------------------------------------------------------------------------------------------|-------------------|
| $\leftrightarrow$ $\rightarrow$ C $\oplus$ soundtrap.com | /studio/nwwokt9qTSi39GMrnzSM2Q/ |            |                                        |                                                                                                  | x 🔹 🛪 🗐 👉 i       |
| (—) File                                                 | Edit Settings Tutorials         | C Cave ∂ ± | When I Se                              | ee You Again (Edited)                                                                            | R Share   Upgrade |
| III Show Instrument                                      | 20.3                            | 20.4       | ,21                                    | 21.2                                                                                             | 213 🔞 🖲 📿 🚮       |
| Wiz Khalifa - See You A<br>R O <sub>vel</sub> A d× A     |                                 | ********   | ······································ |                                                                                                  |                   |
| See You Again KARAOKE                                    |                                 |            |                                        | การที่ไปปฏิปัญปัตวิเตร็มที่มาให้เกิดให้เกิดในการทำเห็นระบุประการทำเห็นการที่สู่ไปปฏิปัญปัตว์แห่ง |                   |
| Add New Track                                            |                                 |            |                                        |                                                                                                  |                   |

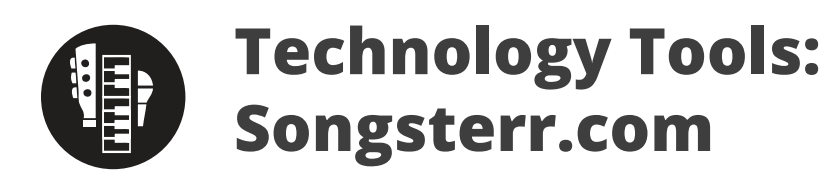

# ij? Little kids ROCK

### Objective

Adjust the pitch of a song using Audacity

#### **Resources**

- 1. Songsterr.com
- 2. Use the search tool to find a song by title or artist
- 3. Play the tab with the play button on the right side of the screen
- 4. Use the Show Tracks button to view the various instrument tabs, such as guitar, drums, and bass

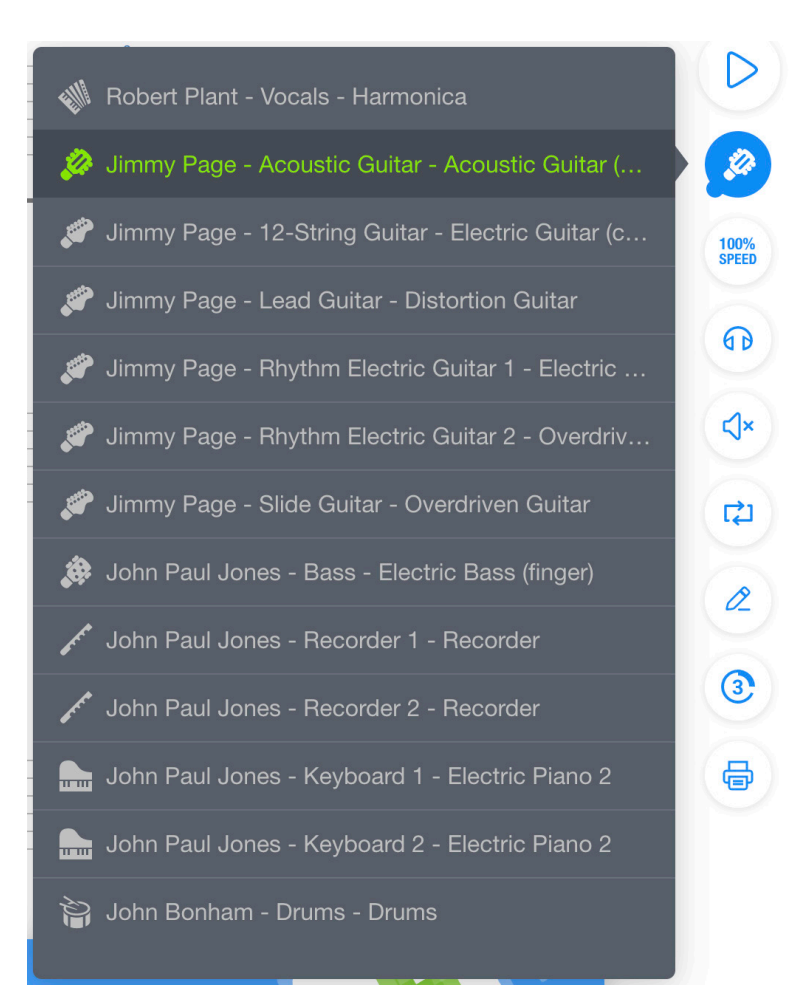

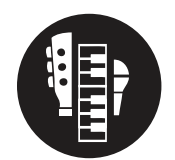

# Technology Tools: BassLessons.Be

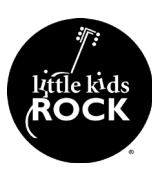

## Objective

Adjust the pitch of a song using Audacity

#### Resources

- 1. Basslessons.Be
- 2. Transcriptions Note-for-note transcriptions of bass lines in popular songs, including staff notation, tab, chord changes, and information about the artist
- 3. Loops Various drum and chord progression loops
- 4. Lessons Print, Audio, and Video lessons for bass guitar
- 5. Abc A glossery of bass guitar terms
- 6. Videos A collection of lesson videos.

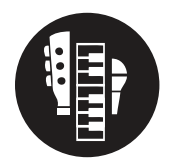

# Technology Tools: Downloading a File from YouTube

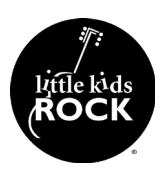

## Objective

Adjust the pitch of a song using Audacity

#### **Resources**

- 1. <u>https://ytmp3.cc/youtube-to-mp3/</u>
- 2. Copy the YouTube URL into the box
- 3. Selection MP3 for an audio file and MP4 for a video file and hit Convert
- 4. Download the song when it's done converting

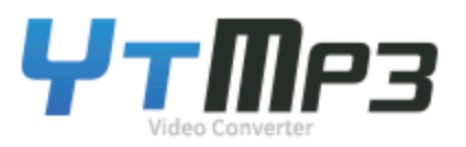

#### Please insert a valid video URL

|     |     | Convert |
|-----|-----|---------|
|     |     |         |
| трЗ | mp4 |         |